## North Central Washington Hummingbird Survey Using eBird

| Project email:    | NCWAHummerProject@gmail.com                                                                                                  |
|-------------------|----------------------------------------------------------------------------------------------------|
| Project eBird ID: | NCWAHummers                                                                                                    |
| Project Contacts: | Bruce McCammon (bruce.mccammon@gmail.com)<br>Susan Ballinger (skylinebal@gmail.com)<br>Jenny Graevell (wrenjen527@gmail.com) |

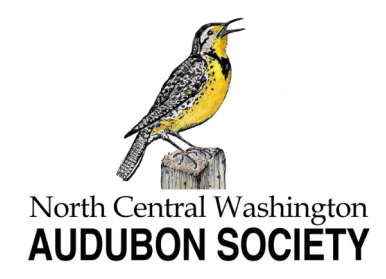

March 2022 V2.0

# Entering your hummingbird survey data using the eBird website

www.ebird.org

#### Use the eBird website

www.ebird.org

We recommend that you enter your checklist data using the eBird website (above).

| <b>1.</b> After completing<br>your hummingbird<br>survey, go to<br>www.ebird.org and<br>click on the "sign in"                                                                                                    | The Cornell Lab Cof Omithology Count of Omithology Count Sty in Count of Count of Co |
|----------------------------------------------------------------------------------------------------|----------------------------------------------------------------------------------------------------|
| 2. Sign in using your<br>eBird username and<br>password. If you have<br>forgotten your<br>password, you can<br>click on "Forgot<br>Password" and they<br>will send a link to your<br>email that allows you<br>to reset your<br>password. | Sign in to your Cornell Lab Account   In account. Many ways to explore, learn, and contribute.     Username   persource   stay signed in     Sign in   Sign in   Sign in   Sign in   Forget username?   Forget password?                                                                                                    |
|                                                                                                    | The CornellLab V of Ornithology                                                                                                    |
| <b>3.</b> Click on "Submit"                                                                                                    | eBird Submit Explore My eBird Science About News Help                                                                                                    |
| 4. Enter data for:                                                                                                    | 1 2 3 Date and Effort 2024 Linville Dr. Wenatchee US-WA (47.4143120.352 Change                                                                                                    |
| Date                                                                                                    | * Observation Date: Dec v 21 v 2021 v ()                                                                                                    |
| Observation Type                                                                                                    | * Observation Type:<br>O Traveling You traveled a specific distance — walking a trail, driving a refuge loop, field birding.                                                                                                    |
| Start Time                                                                                                    | Historical Birding was your primary purpose, but you cannot estimate start time, duration, and distance; use      Irraveling or Stationary if you can estimate these.                                                                                                    |
| Duration                                                                                                    | Incidental Birding was not your primary purpose — noting a bird while driving or gardening.     Prove Info                                                                                                    |
| Party Size                                                                                                    | * Start Time (AMIDM): 07 : 00 Time of the start of the start of the st |
| Comments - enter any                                                                                                    | * Duration: 1 hrs. mn.                                                                                                    |
| vou have                                                                                                    | * Party Size: 1 Enter the total number of people in your birding party                                                                                                    |
| journard                                                                                                    | Checklist Comments: 23 degrees F.: Wind.0-2; 10° of snow on ground. Anna's Hummingbird at the heated feeder at 07:10. It stayed there until 07:48 (38 minutes). It flew to a perch and returned to the feeder at 08:02. It departed and perched in a nearby shrub. Two Anna's swirled near the feeder 80:06. One disappeared but the other nearched in 3 different locations and was still nearched when I stronged at                                                                                                    |
| Then click on                                                                                                    | 08:16]                                                                                                    |
| Continue                                                                                                    | Continue >                                                                                                    |
|                                                                                                    |                                                                                                    |

**5.** While the main purpose of the hummingbird survey is to record data about hummingbirds, it is fine to enter all species you see during the survey period. Enter the number of birds you see. You can use the Search area to quickly jump to each species you want to enter

6. When you are done entering the number of birds you saw for each species, scroll to the bottom of the window and select "Yes" or "No" to identify if the list includes ALL the birds you were able to identify.

Then click on "Submit"

DUPS BASED ON 2 COMPLETE CHECKLISTS FOR 2024 LINVILLE DR. WENATCHEE US-WA (47.4143.-120.3529 Q FREQUENT (10% OR MORE) 2 Anna's Hummingbird Calvpte anna Add Details Change Specie Add Specie Steller's Jay Cyanocitta stelleri House Sparrow Passer domesticus Alphabetic House Finch Haemorhous mexicanus Dark-eyed Junco Junco hyemalis Show Rarities Spotted Towhee Pipilo maculatus Show Subspecies NOT REPORTED Group by Most Likely ? Snow Goose Anser caerulescens Domestic goose sp. (Domestic type) Anser sp. (Domestic type) Shortcuts O Preferences Cackling Goose Branta hutchinsii Canada Goose Branta canadensis Domestic goose sp. (Domestic type) x Canada Goose (hybrid) Anser sp. (Domestic type) x Branta canadensis Cackling/Canada Goose Branta hutchinsii/canade goose sp. Anser/Branta sp. Trumpeter Swan Cygnus buccinator Tundra Swan Cygnus columbianus Trumpeter/Tundra Swan Cvanus buccinator/columbianus Muscovy Duck (Domestic type) Cairina moschata (Domestic type) Wood Duck Aix sponsa Northern Shoveler Spatula clypeata Gadwall Mareca strepera

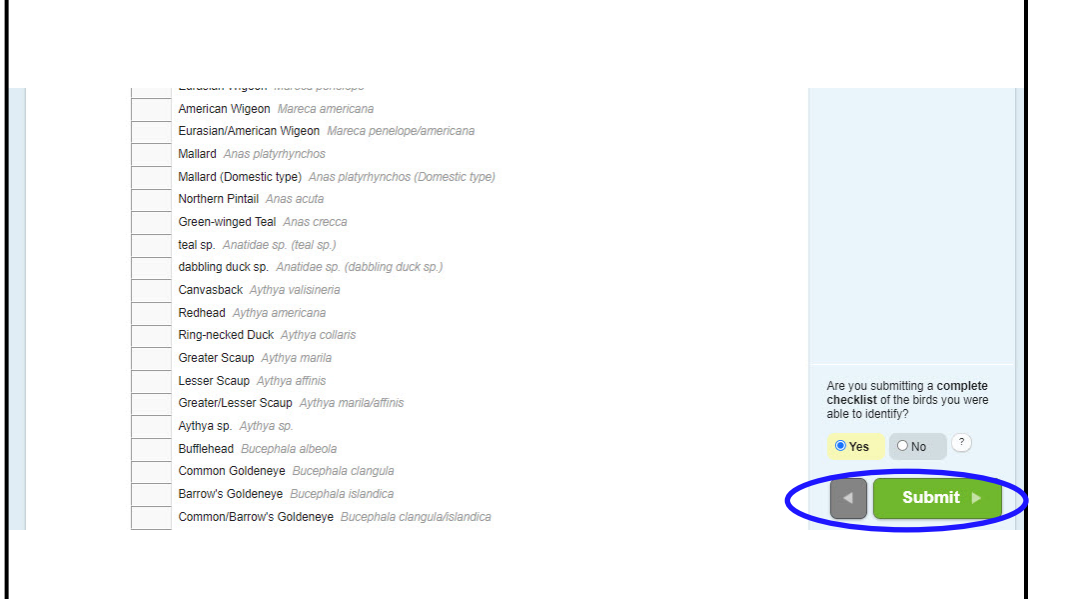

7. Your checklist will appear as submitted. Notice the "Share" button in the upper left and the "Add media" button on the right

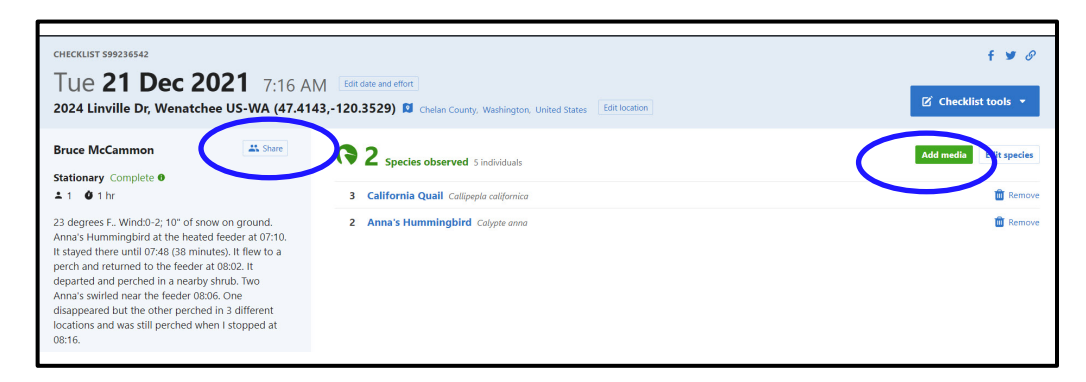

8. When you click on the "Share" button you will be provided a place to enter the eBird user you want to share your list with. In our case, it is "NCWAHummers"

**9**. If you have photos to submit. click on "Add media" and you will see a screen like this. Each species in your checklist is shown. You can drag a photo onto the species name to add it. If you click on "add media" on the right you will be able to navigate to where your photo(s) are stored and select them.

Once compete, you will see a thumbnail image of your photos linked to the species in your list.

**10.** Click on "Done/ submit/continue" and you will see a refreshed view of your checklist with the attached photos.

You're done. You can sign out.

| la californica |
|----------------|
|                |
| Calypte anna   |
|                |
|                |
|                |
|                |
|                |
|                |
|                |

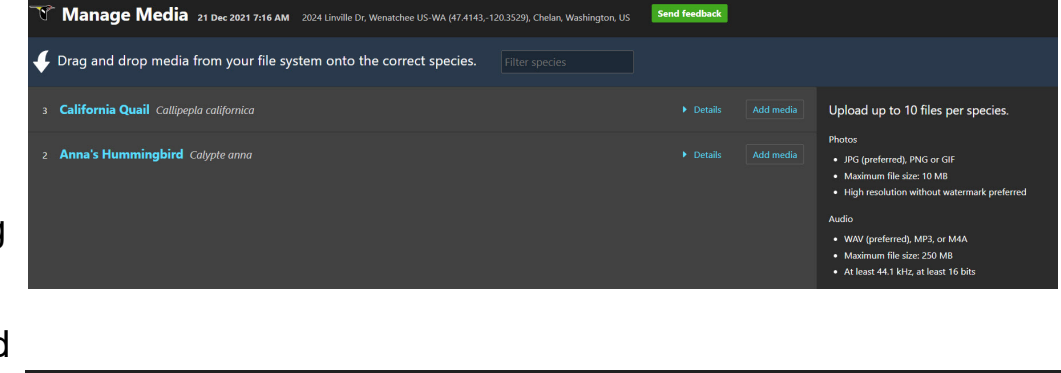

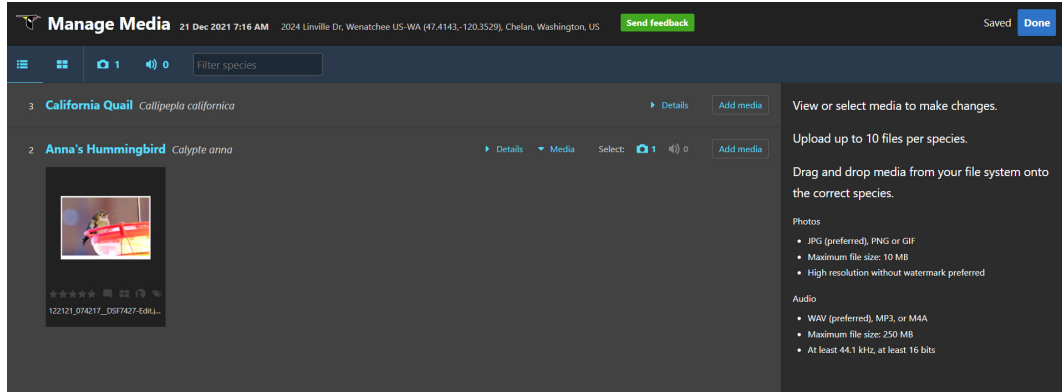

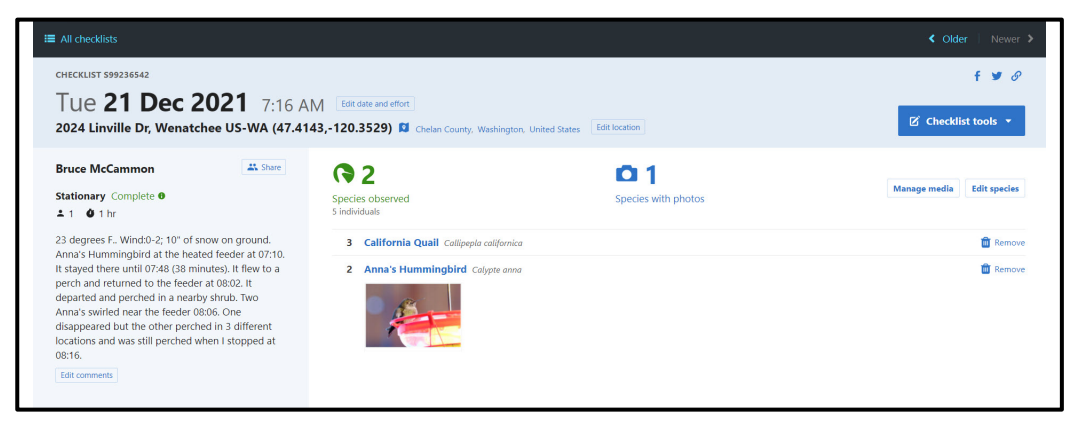

Entering your hummingbird survey data using the eBird mobile app

### Use the eBird mobile app

DATE

**1.** Open the eBird mobile app on you device. (The examples are from an iPhone)

2. Click on "start checklist"

3. Notice that "record track" is on as a default. You can leave it "on" or toggle it "off"

5. I entered "Anna" in the window and the species name appears in the space below the search window. Tap on that name

7. The app now shows your species and the number of birds entered. Repeat steps 4 and 5 until all the bird species are entered into the app. Once you are finished with your survey, tap on "Stop"

4. Enter the 200:11 0.00mi O Auto selected 47.41422, -120.35301 Hide The Cornell Lab species name in Likely species based on 267 checklists in 20x20km area the area at the top Q # species name/code of the screen Dec 21, 2021 Canada Goose Mallard California Quail Rock Pigeon (Feral Pigeon) Eurasian Collared-Dove Golden Eagle Sharp-shinned Hawk Cooper's Hawk Bald Eagle Red-tailed Hawk **e** = Enter the × Anna's Hummingbird number of birds seen and any NUMBER OBSERVED notes that you 1 vant to make. DETAILS Гар on "Done" This is a test checklist only vhen vou are BREEDING CODE inished. Add breeding code "only" qwertyuiop asd fghjkl ☆ z x c v b n m ⊗ 123 😄 🎍 space

🚛 🛛 VZW Wi-Fi 🗢

. Tap "stop track" you see this creen.

Since you did not nove during the urvey, the app hould show stationary" for ne type of count.

| 📶 VZW Wi-Fi 🗢 11:29 AM 🛛 77% 🔳                                                                                                    |                                                           |           |       |          |   |  |
|----------------------------------------------------------------------------------------------------|-----------------------------------------------------------|-----------|-------|----------|---|--|
| <b>2</b>                                                                                                    | 01:35 0.01mi • Auto selected<br>47.41422, -120.35301 Hide |           |       |          |   |  |
| Lik                                                                                                    | Likely species based on 267 checklists in 20x20km area    |           |       |          |   |  |
| Q #                                                                                                    | specie                                                    | es name,  | /coc  | le       |   |  |
| INFREQU                                                                                                    | IENT                                                      |           |       |          |   |  |
| 1                                                                                                    | Anna's                                                    | s Humming | gbird | •        | - |  |
| +                                                                                                    | Killdee                                                   | r 😐       |       |          |   |  |
| +                                                                                                    | + Great Blue Heron O                                      |           |       |          |   |  |
| +                                                                                                    | Northern Harrier 🔍                                        |           |       |          |   |  |
| + Northern Goshawk 😐                                                                                                    |                                                           |           |       |          |   |  |
|                                                                                                    |                                                           | Are you d | lone  | birding? |   |  |
| If you leave this checklist now, eBird will stop<br>recording your track. The rest of your data will<br>remain editable. Are you sure you're done? |                                                           |           |       |          |   |  |
| Stop track                                                                                                    |                                                           |           |       |          |   |  |
| Keep birding                                                                                                    |                                                           |           |       |          |   |  |

Done

Merlin

BIRD ID

0

>

**9.** The review screen seen here does not have a location set and shows one observer and one Anna's counted. Choose a location. eBird will autogenerate a location but you will be able to choose from a list.

Tap on "Choose a location"

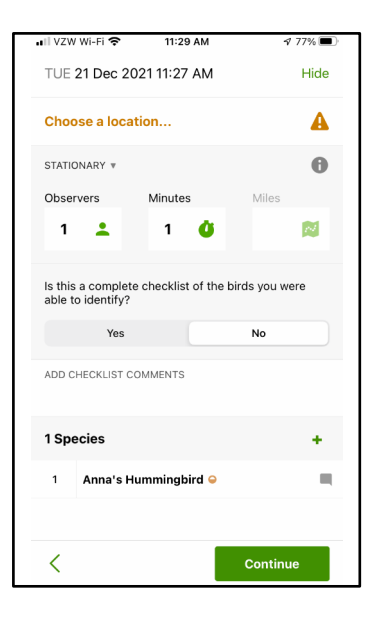

**10.** This screens shows that "Home" has been set as the location.

The screen shows that the checklist is complete and has all the birds I was able to identify.

| 🚛 II VZW Wi-Fi 🗢                                                        | 4:12 PM       | <b>1</b> 72% |  |  |  |
|-------------------------------------------------------------------------|---------------|--------------|--|--|--|
| WED 22 Dec 2                                                            | 2021 04:12 PM | Hide         |  |  |  |
| Home                                                                    |               |              |  |  |  |
| STATIONARY                                                              |               | 0            |  |  |  |
| Observers                                                               | Minutes       | Miles        |  |  |  |
| 1 🚨                                                                     | ø             | 2            |  |  |  |
| Is this a complete checklist of the birds you were<br>able to identify? |               |              |  |  |  |
| Yes                                                                     |               | No           |  |  |  |
| ADD CHECKLIST C                                                         | OMMENTS       |              |  |  |  |
| 1 Species                                                               |               | +            |  |  |  |
| 1 Anna's H                                                              | lummingbird ဓ | -            |  |  |  |
|                                                                         |               |              |  |  |  |
| <                                                                       |               | Submit       |  |  |  |

**11.** The ability to share a checklist with another eBird user is hidden in the previous screen. Tapping on the Observers increases it to "2" and the "Share checklist with..." magically appears.

#### This is where you will enter NCWAHummers

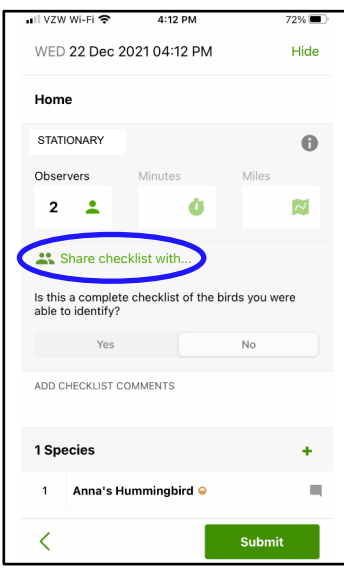

**12.** The final screen shows the location, 2 observers, sharing with 1 other eBirder, complete checklist, and the 1 Anna's.

Tap "submit".

|                                                          | 4:01 PM             | 74%              |
|----------------------------------------------------------|---------------------|------------------|
| WED 22 Dec 20                                            | 021 03:58 PM        | Hide             |
| Home                                                     |                     |                  |
| INCIDENTAL V<br>STATIONARY                               |                     | 0                |
| Observers                                                | Minutes             | Miles            |
| 2 💄                                                      | Ŭ                   | 2                |
| Will be share<br>Is this a complete<br>able to identify? | red with 1 eBirders | s<br>ds you were |
| Yes                                                      |                     | No               |
| ADD CHECKLIST CO                                         | OMMENTS             |                  |
| 1 Species                                                |                     | +                |
| 1 Anna's Hu                                              | ımmingbird 👄        | =                |
| <                                                        |                     | Submit           |